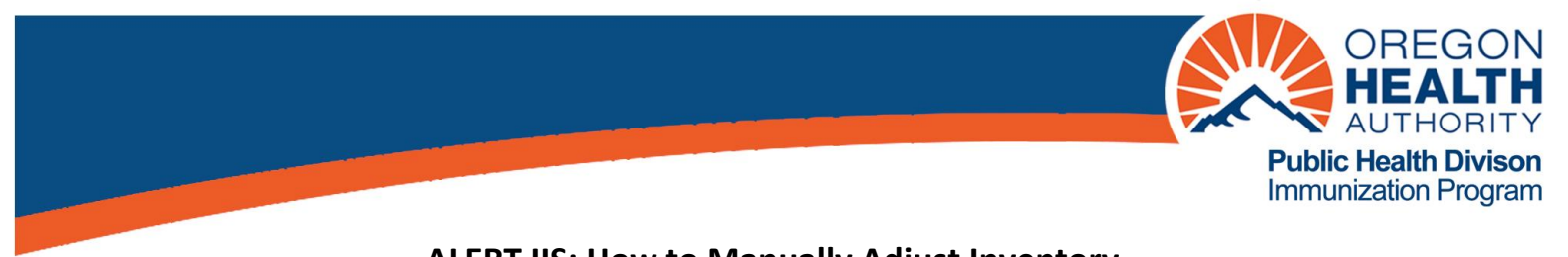

## ALERT IIS: How to Manually Adjust Inventory

You will find that as part of the normal process of reconciling your ALERT IIS inventory, some lots of vaccine show a different quantity in the system than you actually have in your fridge and freezer. After doing research to determine the cause of this, you will need to manually adjust the amount shown in ALERT IIS.

- 1. Click on Manage Inventory under the Inventory heading in the menu panel.
- 2. Click on Show Inventory.

|                                              | home                                                                                         | e 🗋 manage access/ac     | count forms        | related links   I | ogout   h | elp desk 🛛 祥 |  |  |  |  |  |
|----------------------------------------------|----------------------------------------------------------------------------------------------|--------------------------|--------------------|-------------------|-----------|--------------|--|--|--|--|--|
| <b>ÅLERT</b>                                 | organization Wanda's Test Clinic • user Marisa Polowitz • role Super User (Provider and LHD) |                          |                    |                   |           |              |  |  |  |  |  |
|                                              | Manage Inventory                                                                             |                          |                    |                   |           |              |  |  |  |  |  |
| UAT Region 2 22 0                            | Show Inventory for Sites                                                                     | Sho                      | Show Inventory     |                   |           |              |  |  |  |  |  |
|                                              | Show Transactions for Sites.                                                                 |                          |                    |                   | Show      | Transactions |  |  |  |  |  |
| Patients<br>manage patient                   | Update inventory Alerts                                                                      | Upda                     | Update Alert Prefs |                   |           |              |  |  |  |  |  |
| enter new patient<br>Immunizations           | Return to the Previous Screen Ca                                                             |                          |                    |                   |           |              |  |  |  |  |  |
| manage immunizations                         |                                                                                              |                          |                    |                   |           |              |  |  |  |  |  |
| reminder / recall                            | Inventory Alerts                                                                             |                          |                    |                   |           |              |  |  |  |  |  |
| check reminder status                        | Vaccine Order/Transfer Notification                                                          |                          |                    |                   |           |              |  |  |  |  |  |
| check reminder list<br>manage custom letters | Туре                                                                                         | Shipped                  | Awaiting Re        | turn Shipment Re  | jected    |              |  |  |  |  |  |
| check request status                         | Order(s)                                                                                     | 2                        | 0                  | 0                 |           |              |  |  |  |  |  |
| vfc report<br>check vfc status               | Transfer(s)                                                                                  |                          | No Transf          | er Notification   |           |              |  |  |  |  |  |
| group patients                               |                                                                                              |                          |                    |                   |           |              |  |  |  |  |  |
| check group status                           | Active Inventory that is 0                                                                   | ioing to Expire or Expir | ed Lots with a Q   | uantity           |           |              |  |  |  |  |  |
| check assessment                             | Site Name                                                                                    | Trade Name               | Lot Number         | Funding Source    | On Hand   | Exp Date     |  |  |  |  |  |
| benchmark report                             | WANDAS TEST CLINIC                                                                           | Boostrix                 | lot_2.1.1.1.1      | State-Supplied    | 150       | 01/01/2013   |  |  |  |  |  |

3. Select the vaccine lots you wish to adjust by clicking in the box of the desired vaccine under the "Select" heading. (You may adjust more than one at a time)

|                                                  |                                                                                              | home ma                     | mage access/a   | account   forms   re                    | elated links 📘 Io     | ogout             | help d                  | lesk 🛔 🐳   |  |  |
|--------------------------------------------------|----------------------------------------------------------------------------------------------|-----------------------------|-----------------|-----------------------------------------|-----------------------|-------------------|-------------------------|------------|--|--|
| <b>ÅI EDT</b>                                    | organization Wanda's Test Clinic • user Marisa Polowitz • role Super User (Provider and LHD) |                             |                 |                                         |                       |                   |                         |            |  |  |
| ALLNI                                            | Manage Inventory                                                                             |                             |                 |                                         |                       |                   |                         |            |  |  |
| UAT Region 2 22.0                                | Add Inventory                                                                                |                             |                 |                                         |                       |                   | Add Inve                | entory     |  |  |
|                                                  | Modify Quantity On I                                                                         | N                           | Modify Quantity |                                         |                       |                   |                         |            |  |  |
| Patients<br>manage patient                       | Show Transactions                                                                            |                             |                 |                                         |                       | Sho               | Show Transactions       |            |  |  |
| enter new patient                                | Show Previous Court                                                                          | nts                         |                 |                                         |                       | Inver             | Inventory Count Listing |            |  |  |
| manage immunizations                             | e immunizations Print Inventory Shown Below                                                  |                             |                 |                                         |                       |                   |                         |            |  |  |
| reminder / recall                                | Return to the Previou                                                                        | turn to the Previous Screen |                 |                                         |                       |                   |                         |            |  |  |
| check reminder status                            | eck reminder status<br>eck reminder list<br>anage custom letters<br>eck request status       |                             |                 |                                         |                       |                   |                         |            |  |  |
| manage custom letters<br>check request status    |                                                                                              |                             |                 |                                         |                       |                   |                         |            |  |  |
| vfc report<br>check vfc status<br>group patients | Select Trade Name                                                                            | Fundin                      | g<br>Lot Number | Packaging                               | NDC                   | Inv<br>On<br>Hand | Active                  | Exp Date   |  |  |
| check group status<br>assessment report          | ActHib                                                                                       | State                       | 32df3sd         | vials                                   | 49281-0545<br>05      | -<br>560          | Y                       | 08/15/201  |  |  |
| check assessment<br>benchmark report             | ActHib                                                                                       | Private                     | FDD1005-1       |                                         |                       | 20                | Y                       | 12/31/201  |  |  |
| check benchmark<br>ad hoc list report            | Adacel                                                                                       | State                       | C3491AA         |                                         |                       | 30                | Y                       | 07/29/2013 |  |  |
| ad hoc count report<br>ad hoc report status      | Boostrix                                                                                     | Private                     | 123456789       | BOOSTRIX INJECTIO<br>SUSPENSION .5 ML S | N 00007-0842<br>YR 41 | 25                | Y                       | 12/29/2014 |  |  |
| Inventory<br>manage inventory                    |                                                                                              | State                       | 1122334455      | VIALS                                   | 49281-0286<br>10      | 50                | Y                       | 01/01/201  |  |  |
| manage orders<br>manage transfers                | C ngerix-B Ped                                                                               | s State                     | 1234            | VIALS                                   | 58160-0820<br>11      | <sup>)-</sup> 61  | Y                       | 12/16/2013 |  |  |
| shipping documents<br>transaction summary        | En x-B Peds                                                                                  | State                       | AHAVB453AA      |                                         |                       | 20                | Y                       | 02/25/2013 |  |  |
| doses administered<br>Maintenance                | Engerix-B Ped                                                                                | s Private                   | AHAVB453AA      |                                         | 58160-0820<br>52      | - 20              | Y                       | 12/15/201  |  |  |

After selecting the lots to be adjusted, click on Modify Quantity.

| ( Sector Sector | _                                                                                            |               | home              | man               | age access/a | account | forms | related links     | logout | help desk 🏹 |
|----------------------------------------------------------------------------------------------------|----------------------------------------------------------------------------------------------|---------------|-------------------|-------------------|--------------|---------|-------|-------------------|--------|-------------|
| <b>ÅI EDT</b>                                                                                                    | organization Wanda's Test Clinic • user Marisa Polowitz • role Super User (Provider and LHD) |               |                   |                   |              |         |       |                   |        |             |
| ALLNI                                                                                                    | Manage Inventory                                                                             |               |                   |                   |              |         |       |                   |        |             |
| UAT Region 2 22.0                                                                                                    | Save Changes to Quantity On Hand for Selected Sites Save                                     |               |                   |                   |              |         |       |                   |        |             |
| UAT Region 2.22.0                                                                                                    | Return to the Previous Screen Cancel                                                         |               |                   |                   |              |         |       |                   |        |             |
| Patients                                                                                                    |                                                                                              |               |                   |                   |              |         |       |                   |        |             |
| manage patient<br>enter new patient                                                                                                    | Modify Quantity On Hand for Selected Site(s)                                                 |               |                   |                   |              |         |       |                   |        |             |
| Immunizations<br>manage immunizations<br>Reports<br>reminder / recall<br>check reminder status<br>check reminder list<br>manage custom letters<br>check request status<br>vfc report<br>check vfc status                                                                                                    | Trade<br>Name                                                                                | Lot<br>Number | Funding<br>Source | Inv<br>On<br>Hand | Action       | Amoun   | ıt    |                   | Reason |             |
|                                                                                                    | Boostrix                                                                                     | 123456789     | Private           | 25                | Add          |         | Rec   | eipt of Inventory |        | •           |
|                                                                                                    | DAPTACEL                                                                                     | . 1122334455  | State             | 50                | Add 💌        |         | Rec   | eipt of Inventory |        |             |

4. On the modify quantity screen, select whether you would like to <u>add</u> doses or <u>subtract</u> doses from inventory on the **Action** heading for each lot.

| ( Section 1                                                                                                    |                                                     |               | home              | mana              | age access/ | account   | forms    | related links    | logout     | help desk  | ¥.    |
|----------------------------------------------------------------------------------------------------|-----------------------------------------------------|---------------|-------------------|-------------------|-------------|-----------|----------|------------------|------------|------------|-------|
| <b>ÅI EDT</b>                                                                                                    | orga                                                | nization Wa   | anda's Te         | est Cli           | nic • user  | Marisa Po | lowitz • | role Super Use   | er (Provid | er and LHD | )     |
| ALLNI                                                                                                    | Manage Inventory                                    |               |                   |                   |             |           |          |                  |            |            |       |
| UAT Pagion 2 22 0                                                                                                    | Save Changes to Quantity On Hand for Selected Sites |               |                   |                   |             |           |          |                  |            | Save       |       |
| UAT Region 2.22.0                                                                                                    | Return to                                           | the Previous  | Screen            |                   |             |           |          |                  |            | С          | ancel |
| Patients                                                                                                    |                                                     |               |                   |                   |             |           |          |                  |            |            |       |
| manage patient                                                                                                    | Modify Quantity On Hand for Selected te(s)          |               |                   |                   |             |           |          |                  |            |            |       |
| Immunizations<br>manage immunizations<br>Reports<br>reminder / recall<br>check reminder status<br>check reminder list<br>manage custom letters<br>check request status | Trade<br>Name                                       | Lot<br>Number | Funding<br>Source | Inv<br>On<br>Hand | Action      | Amoun     | nt       | I                | Reason     |            |       |
|                                                                                                    | Boostrix                                            | 123456789     | Private           | 25                | Add 💌       | 5         | Rece     | ipt of Inventory |            |            | •     |
|                                                                                                    | DAPTACEL                                            | 1122334455    | State             | 50                | Subtract 💌  | 10        | Error    | Correction       |            |            | •     |

Enter the **Amount** you would like to adjust. Select the **Reason** from the drop-down list. (<u>Tip:</u> There is a How To guide for interpreting the options on this screen on our webpage, here:

https://www.oregon.gov/oha/PH/PREVENTIONWELLNESS/VACCINESIMMUNIZATION/ALERT/documents/ALERTIISModQ uant.pdf)

5. Click **Save** when you are sure that no other corrections are needed. This will take you back to the **View Inventory** page.

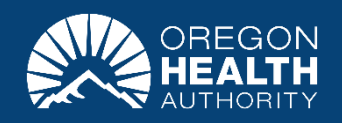